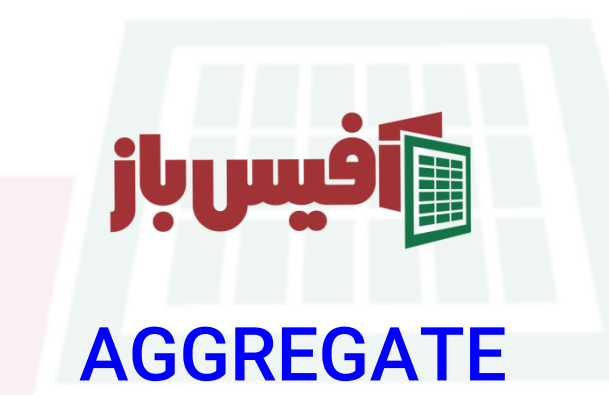

# آموزش جا<mark>مع به همراه مثالهای کارب</mark>ردی

### فهرست مطالب

| 1 | کار کرد تابع                                           |
|---|--------------------------------------------------------|
| 1 | آرگومانهای تابع AGGREGATE اکسل                         |
| ۲ | مثال اول – سادہ ترین ش <mark>کل تابع AGGREGA</mark> TE |
| ۵ | نكات مهم تابع AGGREGATE                                |
| ۵ | ویدیو آموزشی و لینکهای مفید                            |

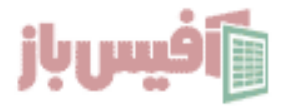

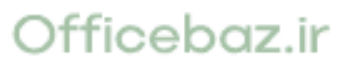

# کار کرد تابع

تابع AGGREGATE در اکسل از جمله توابع ریاضی می باشد که از ورژ<mark>ن ۲۰۱۰ ب</mark>ه بالا در آفیس وجود دارد و می توانیم از آن استفاده نمائیم ، در توضیح خلاصه این تابع می <mark>توان گ</mark>فت که تا حد زیادی نسخه بروز شده تابع SUBTOTAL می باشد.

این تابع در واقع اجرا کننده ۱۹ <mark>تابع</mark> دیگر با شرایطی که برایش تعیین میکنیم است ، به عنوان مثال اگر در آرگومان اول آن عدد ۹ را واردکنیم ، یعنی می خواهیم از تابع SUM به شکل دلخواه استفاده کنیم ، یعنی بگوئیم محدوده ای را جمع بزن و اگر در آن محدوده خطایی وجود داشت آن را بی خیال شو.

#### آرگومانهای تابع AGGREGATE اکس<mark>ل</mark>

# =AGGREGATE( function\_num options array [k])

| عملكرد                                                                        | آرگومان      |
|-------------------------------------------------------------------------------|--------------|
| شماره تابعی ک <mark>ه می خواهمی است</mark> فاده کنیم (از ۱ تا ۱۹ )            | function_num |
| انتخابهایی که <mark>داریم متناسب با ت</mark> ابع انتخاب شده در آرگومان اول    | options      |
| محدوده ای ک <mark>ه میخواهیم تابع ر</mark> وی آن محاسبات انجام دهد            | array        |
| اگر توابعی مانند SMALL و یا LAR <mark>GE</mark> را در آرگومان اول انتخاب کرده | [K]          |
| باشید کاربرد خواهد داشت.                                                      | [14]         |

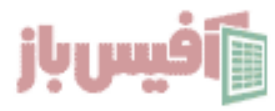

# مثال اول – سادہ ترین شکل تابع AGGREGATE

این تابع در واقع اجرا کننده ۱۹ <mark>تابع</mark> دیگر با شرایطی که برایش تعیین میکنیم است ، به عنوان مثال اگر در آرگومان اول آن عدد ۹ را واردکنیم ، یعنی می خواهیم از تابع SUM به شکل دلخواه استفاده کنیم ، یعنی بگوئیم محدوده ای را جمع بزن و اگر در آن محدوده خطایی وجود داشت آن را بی خیال شو.

| £     | ation num     |           |                   | 2          | Selarchi (Alt+Q) |           |            |                                                                           |                                                                                                    | Nader Bahvi 🧌                                                                                  | 0 -                       |
|-------|---------------|-----------|-------------------|------------|------------------|-----------|------------|---------------------------------------------------------------------------|----------------------------------------------------------------------------------------------------|------------------------------------------------------------------------------------------------|---------------------------|
| Tune  | cuon_num =    | Review Vi | tw Developer Help |            |                  |           |            |                                                                           |                                                                                                    |                                                                                                | Comments                  |
|       |               | N         | M                 | L          | К                | J         | 1          | н                                                                         | G                                                                                                  | F                                                                                              | E                         |
| 1 A)  | /FRAGE        |           |                   |            |                  |           |            |                                                                           |                                                                                                    |                                                                                                |                           |
| 2 00  | OUNT          |           |                   |            |                  |           | 8          | AGGREGATE                                                                 |                                                                                                    |                                                                                                |                           |
| 3 (1  |               |           |                   |            |                  |           | *          | AGGREGATE                                                                 |                                                                                                    |                                                                                                |                           |
|       |               |           |                   |            |                  |           |            | ٢                                                                         |                                                                                                    |                                                                                                |                           |
| 5 M   |               |           |                   |            |                  |           |            | ۶۰                                                                        |                                                                                                    |                                                                                                |                           |
|       | PODUCT        |           |                   |            |                  |           |            | #REF!                                                                     |                                                                                                    |                                                                                                |                           |
|       |               |           |                   |            |                  |           |            | ٣٠                                                                        |                                                                                                    |                                                                                                |                           |
|       | DEV.S         |           |                   |            |                  |           | -          |                                                                           |                                                                                                    |                                                                                                |                           |
| 8 51  | DEV.P         |           |                   |            |                  |           |            | -r                                                                        |                                                                                                    |                                                                                                |                           |
| 9 50  |               |           |                   |            |                  |           | =A         | AGGREGATE(9,                                                              |                                                                                                    |                                                                                                |                           |
| 10 VA | AR.S          |           |                   |            |                  |           |            | GGREGATE function num, options, errs<br>AGGREGATE (function num, option ( | c BkD<br>Ignore nested SURTOTAL and A                                                              | GGREGARE functions                                                                             |                           |
| 11 VA | AR.P          | C         | ptions            |            |                  |           |            | (-J) -<br>(-J) -<br>(-J) -                                                | Ignore hidden rows, nested SU<br>Ignore error values, nested SUE<br>Ignore hidden rows, error valu | EFOTAL and AGGREGATE function<br>FOTAL and AGGREGATE function<br>rs, nected SUBIDIAL and AGGRE | ns<br>H<br>GATE functions |
| 12 M  | EDIAN         |           |                   |            |                  |           |            | ()4 -<br>()5 -                                                            | ignore nothing<br>Ignore hidden rows                                                               |                                                                                                |                           |
| 13 M  | ODE.SNGL      | 0         | Ignore SUF        | STOTAL 2   | and AGGR         | FGATE fui | octions    |                                                                           | es<br>wis and error v                                                                              | alues                                                                                          |                           |
| 14 LA | ARGE          | 1         | Ignore hide       | den rows   | SUBTOT           | AL and AG | GREGATE    | functions                                                                 |                                                                                                    |                                                                                                |                           |
| 15 SN | MALL          | 2         | Ignore erro       | or values, | SUBTOT           | AL and AG | GREGATE    | functions                                                                 |                                                                                                    |                                                                                                |                           |
| 16 PE | ERCENTILE.INC | 3         | Ignore hide       | den rows   | error val        | ues, SUBT | OTAL and A | AGGREGATE fund                                                            | ctions                                                                                             |                                                                                                |                           |
| 17 Q  | UARTILE.INC   | 4         | Ignore not        | hing       |                  |           |            |                                                                           |                                                                                                    |                                                                                                |                           |
| 18 PE | RCENTILE.EXC  | 5         | Ignore hide       | aen rows   |                  |           |            |                                                                           |                                                                                                    |                                                                                                |                           |
| 19 Q  | UARTILE.EXC   | 7         | Ignore hide       | len rows   | and error        | values    |            |                                                                           |                                                                                                    |                                                                                                |                           |

همانطور که در تصویر بالا می بینید اگر عدد ۹ را به عنوان آرگومان اول تابع AGGREGATE در اکسل استفاده کنیم و کاما را بزنیم در آرگومان دوم امکان انتخاب ۷ حالت مختلف را داریم که به عنوان مثال اگر عدد ۵ را انتخاب کنیم در واقع توسط این تابع از اکسل خواسته ایم که محدوده را جمع بزند و ردیف هایی که مخفی شده اند را جمع نکند.

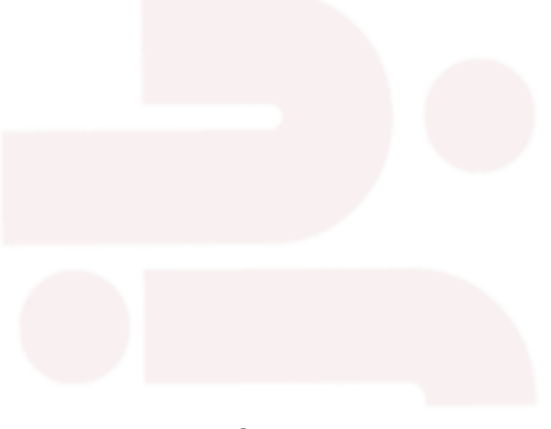

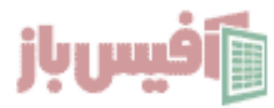

#### مثال ساده از تابع AGGREGATE

فرض می کنیم در محدوده Al:Alo s یک سری اعداد وارد کرده ایم و م<mark>یخواهیم</mark> در Ali مجموع آنها را داشته باشیم ، حالا شرایطی که مجود دارد احتمال دارد که در محدوده AliAlo خطایی وجود داشته باشد و یا سلولهایی مخفی شده باشند که نمیخواهیم جمع آنها را داشته باشیم .

=AGGREGATE(9,7,A1:A10)

در فرمول بالا در آرگومان اول گفته ایم که میخواهیم از تابع SUM استفاده کنیم و در آرگومان دوم با عدد ۷ مشخص کرده ایم که ردیفهای خالی و یا خطاهای احتمالی موجود را بی خیال شود و در آرگومان سوم هم محدوده را مشخص <mark>کرده ایم.</mark>

بنا به تجربه بیشترین استفاده از تابع AGGREGATE زمانی است که بخواهید مجموع داده های موجود در محدوده ای را داشته باشید و بخواهید احتمال وجود خطا و یا مخفی بودن مقادیر را در آن محدوده لحاظ کنید که اگر <mark>داده ای در آن</mark> محدوده مخفی شده بود در جمع تاثیر گذار نباشد.

و یا اگر محدوده داده مورد استفاده تاب<mark>ع AGGREGATE در</mark> اکسل در واقع حاصل محاسبات باشد و احتمال خطا داشته باشد و شما نخواهی<mark>د آن خطا در جمع ت</mark>اثیر بگذارد.

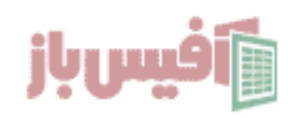

## تابع AGGREGATE و دومین داده کوچک

در این مثال از تابع AGGREGATE در اکسل ، فرض میکنیم که در محدوده A۲:A۱۰ اعدادی را وارد کرده ایم و میخواهیم دومین عدد کوچک در این محدوده را به دست بی<mark>اوریم.</mark>

در نظر داشته باشید که احتمال دارد در این محدوده خطا وجود داشته باشد و یا برخی سلولها مخفی شده باشند که نمیخواهیم آنها در فرمول ما دخیل باشند.

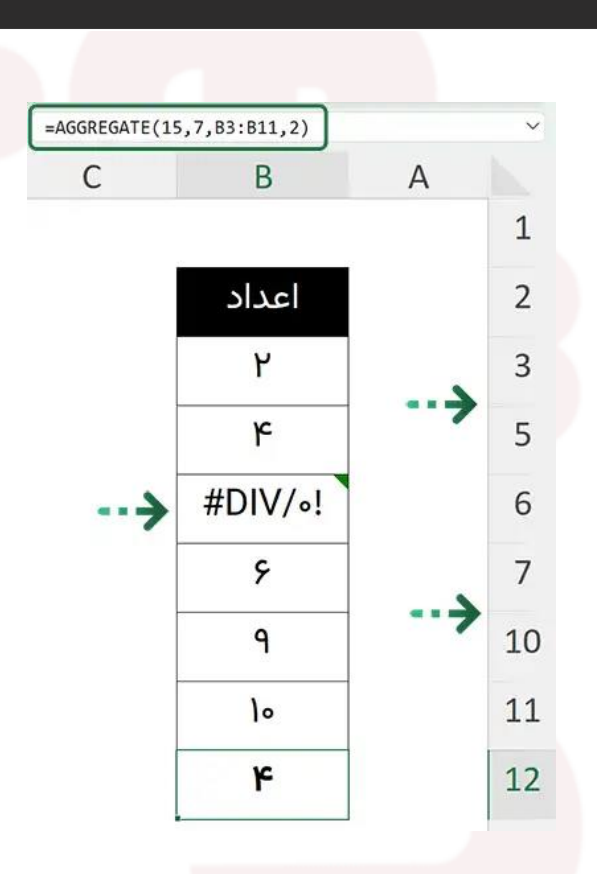

همانطور که در فرمول بالا می بینید وقتی از تابع SMALL استفاده کردم ) عدد ۱۵ مربوط به تابع SMALLاست (باید از آرگومان آخر هم استفاده کنم و مشخص نمایم که چندمین عدد کوچک را می خواهم نمایش دهد.

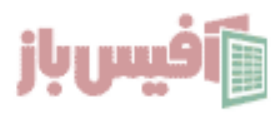

# Officebaz.ir

AGGREGATE(15,7,B3:B11,2)

### نكات مهم تابع AGGREGATE

- این تابع از نسخه ۲۰۱۰ به بالای آفیس قابل استفاده است
- اگر از تابع SMALL یا LARGE در آرگومان اول استفاده کنید ، استفاده از آرگومان آخر ضروری می شود
- تابع AGGREGATE در اکسل روی محدوده عمودی کار میکند و در محدودی افقی کارایی ندارد
  - اگر آدرس دهی را سه بعدی انجام دهید این تابع کار نخواهد کرد .

#### ویدیو آموزشی و لینکهای مفی<mark>د</mark>

- ۱. مشاهده ویدیو آموزش AGGREGATE
  - ۲. مشاهده لیست توابع و آموزشهای آن
- ۳. پروژه های آماده اکسل به همراه آموزش ه تا ۱۹۰
- ۴. پکیج کامل آموزش اکسل در قالب فلش مموری

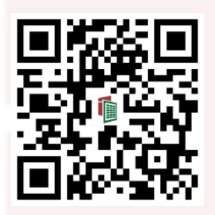

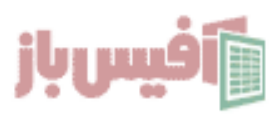